# myguide

How to add recovery number to recover Cisco account access

myguide.org

#### Welcome!

In this Guide, we will learn how to add recovery number to recover Cisco account access

| cisco    | Welcom<br>In this G<br>recovery                                                                                 | e!<br>uide, we will learn how to add<br>number to recover Cisco | US 🛃 Hi, ashvini rawal |
|----------|----------------------------------------------------------------------------------------------------|-----------------------------------------------------------------|------------------------|
| Home     | Personal Security Settings                                                                                      | Access Management                                               |                        |
| What     | would you like to do next?                                                                                      |                                                                 |                        |
| •        | Partner Self Service<br>Associate your account with a partner company or<br>register your company as a partner. | Go to Partner Self Service                                      |                        |
| 0        | Partner Order Services<br>Order services through our global network of certified partners.                      | Go to Order Services                                            |                        |
| <b>5</b> | Customer<br>Associate your account with a contract number or bill-to ID.                                        | Go to Customer Portal                                           |                        |
| 2        | Direct Customer Ordering<br>Manage your Account, Recieve Quotes, View Orders, Suscription<br>Invoices.          | ns, and Go to CCE Portal                                        |                        |
|          |                                                                                                    |                                                                 | -                      |

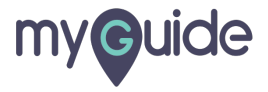

### Click on "Security"

| cisco                         |                                                                                                    |                            | Hi, ashvini rawal |
|-------------------------------|----------------------------------------------------------------------------------------------------|----------------------------|-------------------|
| <mark>n</mark> Home<br>What v | Personal Security Click on "Security"                                                                           |                            |                   |
|                               | Partner Self Service<br>Associate your account with a partner company or<br>register your company as a partner. | Go to Partner Self Service |                   |
| $\bigcirc$                    | Partner Order Services<br>Order services through our global network of certified partners.                      | Go to Order Services       |                   |
| <b>(7</b> )                   | Customer<br>Associate your account with a contract number or bill-to ID.                                        | Go to Customer Portal      |                   |
| -                             | Direct Customer Ordering<br>Manage your Account, Recieve Quotes, View Orders, Suscriptions, and<br>Invoices.    | Go to CCE Portal           |                   |
| -                             |                                                                                                    |                            | -                 |

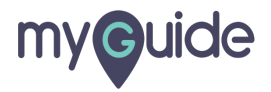

#### Turn on the toggle key

| Home Personal Security Settings Access Management<br>Account Security<br>Password<br>Last changed: Thu, Feb 13, 2020, 04:22 PM GMT+5:30 |      |                        |
|----------------------------------------------------------------------------------------------------|------|------------------------|
| Account Security Password Last changed: Thu, Feb 13, 2020, 04:22 PM GMT+5:30                                                            |      |                        |
| Password<br>Last changed: Thu, Feb 13, 2020, 04:22 PM GMT+5:30                                                                          |      |                        |
|                                                                                                    | Edit |                        |
| Two-Step Authentication Ensure that only you can access your account                                                                    | OFF  |                        |
| Recovery Number<br>Receive a text to recover account access                                                                             | OFF  | Turn on the toggle key |

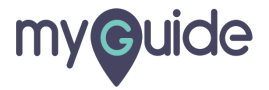

#### For security purposes, you need to enter your "Password"

|                                                                     |                                                                                                    |                                                             | A |
|---------------------------------------------------------------------|----------------------------------------------------------------------------------------------------|-------------------------------------------------------------|---|
| cisco                                                               |                                                                                                    | US 🛃 Hi, ashvini rawal                                      |   |
| home L Personal                                                     | Password required<br>For security purposes, we need to verify your identity by entering<br>your password below | 1                                                           |   |
| Account Security                                                    | Password<br>Enter your password                                                                                | For security purposes, you need to<br>enter your "Password" |   |
| Password<br>Last changed: Thu, Feb 13, 2020, 04:22                  | Verify<br>Cancel                                                                                               | )                                                           |   |
| Two-Step Authentication<br>Ensure that only you can access your acc |                                                                                                    | F                                                           |   |
| Recovery Number<br>Receive a text to recover account access         |                                                                                                    | OFF                                                         |   |
|                                                                     |                                                                                                    | 0                                                           |   |
|                                                                     |                                                                                                    |                                                             |   |

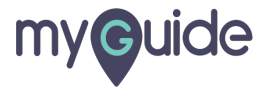

## Click on "Verify"

| altalia<br>cisco                                                    |                                                                                           | Hi, ashvini rawal |
|---------------------------------------------------------------------|-------------------------------------------------------------------------------------------|-------------------|
|                                                                     | Password required                                                                         |                   |
| A Home A Personal                                                   | For security purposes, we need to verify your identity by entering<br>your password below |                   |
| Account Security                                                    | Password                                                                                  |                   |
| Password<br>Last changed: Thu, Feb 13, 2020, 04:22                  | Verify Click on "Verify"                                                                  |                   |
| Two-Step Authentication<br>Ensure that only you can access your acc | Cancel                                                                                    |                   |
|                                                                     |                                                                                           |                   |
| Recovery Number<br>Receive a text to recover account access         | OFF                                                                                       |                   |
|                                                                     |                                                                                           | 0                 |
|                                                                     |                                                                                           |                   |

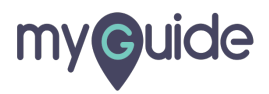

#### Enter a phone number you would like to use

| altalta<br>cisco                                                                                                    |                                                                                                    | US Li, ashvini rawal |
|----------------------------------------------------------------------------------------------------|----------------------------------------------------------------------------------------------------|----------------------|
| Home Personal<br>Account Security<br>Password<br>Last changed: Thu, Feb 13, 2020, 04:22<br>Two-Step Authentication<br>Ensure that only you can access your acc | Phone number setup<br>Enter a phone number you would like to use<br>Prove<br>• +1<br>Submit<br>Cancel | er you would         |
| Recovery Number<br>Receive a text to recover account access                                                                                                    | OFF                                                                                                   | 2                    |

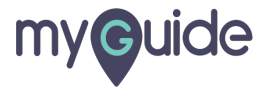

#### Click on "Submit" and you're done!

| Home Personal Account Security                                                                                            | Phone number setup<br>Enter a phone number you would like to use | US III, ashvini rawal |
|----------------------------------------------------------------------------------------------------|------------------------------------------------------------------|-----------------------|
| Password<br>Last changed: Thu, Feb 13, 2020, 04:22<br>Two-Step Authentication<br>Ensure that only you can access your acc | Submit Click on "Submit" and you're done!                        |                       |
| Recovery Number<br>Receive a text to recover account access                                                               | OFF                                                              | 2                     |
|                                                                                                    |                                                                  |                       |

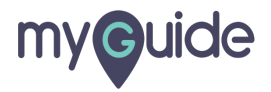

# **Thank You!**

myguide.org

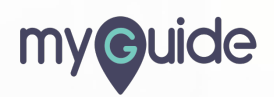